Guide for the automatic e-mail forwarding from the old e-mail domain to the new domain.

Developed by CMS /IT Centre

Dated: October 30, 2014.

By doing the following steps you will be able to receive e-mails on the new e-mail domain automatically if any one sent you an e-mail to your old e-mail address i.e <u>xyz@nwfpuet.edu.pk</u>

| f      | Mail •                                                          | C Mo                              |                                                                                                    |          |
|--------|-----------------------------------------------------------------|-----------------------------------|----------------------------------------------------------------------------------------------------|----------|
|        |                                                                 |                                   | 1-3.0f 3_ <u>&lt; </u> >                                                                                                    | <b>-</b> |
|        | COMPOSE                                                         | 🗌 🚖 Gmail Team                    | Tips for using your new inbox - Hi Shakir Welcome to your Gmail inbox Save everything With up to 30GB of space, you'll neve     | 0 ct 2   |
| 1      | Inbox (3)                                                       | 🗌 🚖 Gmail Team                    | How to use Gmail with Google Apps - Hi Shakir Work smarter with Gmail and Google Apps Manage Calendar meetings Googl            | 0 ct 28  |
|        | Sent Mail<br>Drafts<br>More <del>▼</del>                        | 🗌 🊖 Gmail Team                    | The best of Gmail, wherever you are - Hi Shakir Get the official Gmail app The best features of Gmail are only available on you | 0 ct 28  |
|        |                                                                 |                                   | Account Created Learn how to use Gmail                                                                                          |          |
|        | Search people                                                   | 10%                               | Mark as done                                                                                                    |          |
|        | Looks like you don't<br>have anyone to chat                     | Setup progress                    | Set a signature Change profile image                                                                                            |          |
|        | with yet. Invite some<br>contacts to get started.<br>Learn more | 0 GB (0%) of 30 GB used<br>Manage | 60014 Google - <u>Terms of Service</u> - <u>Privacy Policy</u> - <u>Program Policies</u><br>Powered by Google*                  |          |
| L      |                                                                 |                                   |                                                                                                    |          |
|        | -                                                               |                                   |                                                                                                    |          |
|        |                                                                 |                                   |                                                                                                    |          |
|        |                                                                 |                                   |                                                                                                    |          |
| Step#4 | : A Small win                                                   | ndow screen will a                | appear select <b>setting</b> as shown below.                                                                                    |          |
|        |                                                                 |                                   |                                                                                                    |          |
|        |                                                                 |                                   |                                                                                                    |          |
| step#4 | : A Small wi                                                    | ndow screen will a                | appear select <b>setting</b> as shown below.                                                                                    |          |

Email Transfer Guide

| Mail +               | Settings                                                                                                    | \$ |
|----------------------|----------------------------------------------------------------------------------------------------|----|
| COMPOSE<br>Inbox (3) | General Labels Inbox Accounts Filters Forwarding and POP/IMAP Chat Labs Offline Themes Forwarding: Learn more Learn more |    |
| Starred<br>Sent Mail | Tip: You can also forward only some of your mail by creating a filter!                                                   |    |
|                      |                                                                                                    |    |
| Step # 6             |                                                                                                    |    |
| •                    | Fhen Click on the "Add a forwarding address" button as show below.                                                       |    |
|                      |                                                                                                    |    |
| (                    |                                                                                                    |    |
| In                   | x (3) Forwarding: Add a forwarding address                                                                               |    |
|                      |                                                                                                    |    |
| Step # 7             |                                                                                                    |    |
| •                    | Enter your new email address in the box as shown below e.g.                                                              |    |
|                      | <u>kyz@uetpershawar.edu.pk</u>                                                                                           |    |
|                      |                                                                                                    |    |
|                      |                                                                                                    |    |
|                      | Add a forwarding address                                                                                                 |    |
|                      | Please enter a new forwarding email address:                                                                             |    |
|                      | Hext Cancel                                                                                                    |    |
|                      | ogy                                                                                                    |    |
|                      | (a) Nilli II AND                                                                                                    |    |
|                      | C Distribution                                                                                                    |    |
| Step # 8: Click      | on the <b>Proceed</b> button as shown below.                                                                             |    |
| Step # 8: Click      | on the <b>Proceed</b> button as shown below.                                                                             |    |
| Step # 8: Click      | on the <b>Proceed</b> button as shown below.                                                                             |    |
| Step # 8: Click      | on the <b>Proceed</b> button as shown below.                                                                             |    |
| Step # 8: Click      | on the <b>Proceed</b> button as shown below.                                                                             |    |
| Step # 8: Click      | on the <b>Proceed</b> button as shown below.                                                                             |    |

Step # 9: Confirmation code link will send to your new email address i.e. <u>xyz@uetpeshawar.edu.pk</u> as shown below.

|            |                                              | × |
|------------|----------------------------------------------|---|
| Add a for  | warding address                              |   |
| A confirma | ion code has been sent to verify permission. |   |
| ок         |                                              |   |
|            |                                              |   |

Step # 10

• Sign in into your new email inbox and click on the link shown below.

| please click the link below to confirm the request:                                                             |  |
|----------------------------------------------------------------------------------------------------|--|
| https://isolated.mail.google.com/mail/vf-%5BANGjdJ-Zn3jeu//ZQPzhlfhtplZ1luaBaAbj-hnl4ls5uRP455ydZidkldCblco9YFU |  |
| xLuV1cODKCwAViHP3TImg8kzHXgrWtLEShtLUdiQ%5D-g-vd5Be9la8KYiCZU4tUf BlpY                                          |  |

## Step # 11

• You will receive a Confirmation successful message shown below.

| ******@nwfpuet.edu.pk may now forward mail to *******@uetpeshawar.edu.p |
|-------------------------------------------------------------------------|
|                                                                         |
|                                                                         |

## Step # 12

- Sign in again to your old i.e xyz@nwfpuet.edu.pk t.
- Click on **setting** option
- Select Forwarding and POP/IMAP.
- Click on " Forward a copy of incoming mail to enable the Email forwarding
- Click **Save** button.

| Forwarding: | 💿 Disable forwarding                                                             |   |
|-------------|----------------------------------------------------------------------------------|---|
| Learn more  | Forward a copy of incoming mail to memory @uetpeshawar.edu.pk (in use)           | Ł |
|             | keep University of Engineering and Technology, Peshawar Mail's copy in the Inbox |   |
|             | Add a forwarding address                                                         |   |
|             | The Maximum also forward asks are a forward the second line of the               |   |

## THE END

Email Transfer Guide